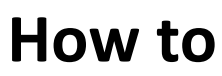

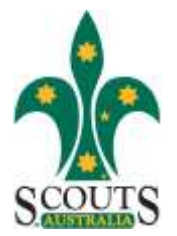

## Update Email Address Details In ScoutLink

## For Young Adults / Adults Members – Over the age of 18 years

## Update Member's Contact Details

- 1. Log on to ScoutLink
- 2. Select Member from the ScoutLink menu list
- 3. Search and select the member record to update
- 4. Update the Adult member's detail. Select <sup>Summary</sup> from the tabs
- 5. Open the record and press the edit button on the right hand side 🚅 Edit
- 6. A pop up screen will appear, select the Contact Tab

| nis screen will be shown |         |             |          |
|--------------------------|---------|-------------|----------|
| Home Phone:              | Silent: | Work Phone: | Silent:  |
| Home Fax:                | Silent: | Work Fax:   | Silent:  |
| Mobile Phone:            | Silent: | Email-1:    | Silent:  |
|                          |         | Empil 2     | O'lest D |

- 7. Update Email-1 as the Main Adult Member's email address
- 8. Update Email-2 as the **Secondary** email address if they have one.
- 9. Update all the other information if there are any errors.
- 10. Once the record has been updated press the update button to save the record

Update

## To Access ScoutLink Click Here